# **Union Mine High School** NAVIANCE FAMILY CONNECTION

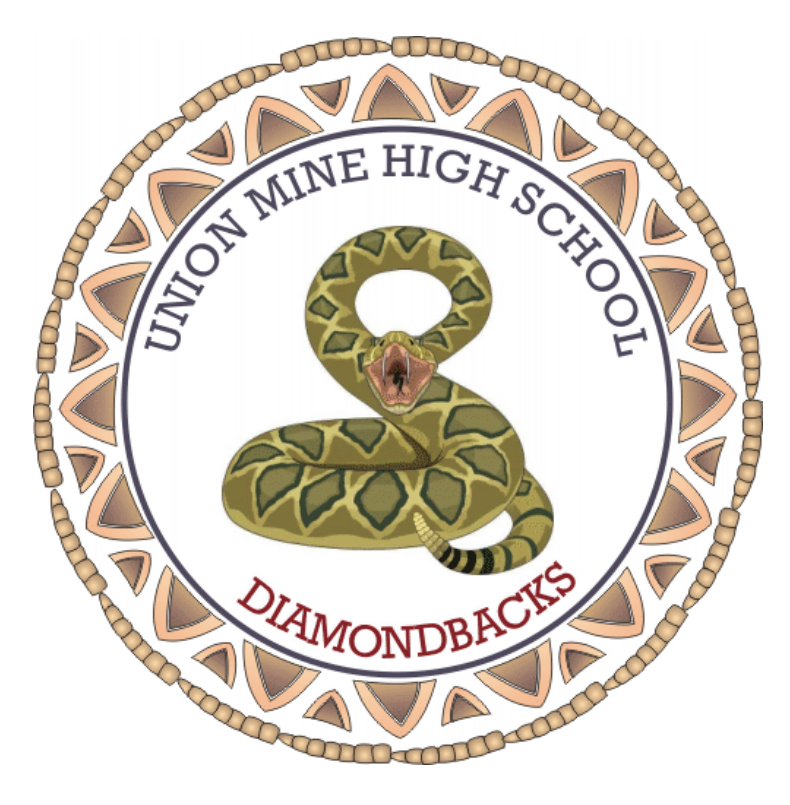

## What Naviance Can Do For You?

### Naviance Handbook Student/Parent Resource Guide

Naviance is a web-based college, career planning, and advising program for students and parents.

Prepared by the Union Mine High School Counseling Office and Career Center

#### TABLE OF CONTENTS

| CATERGORIES                             | PAGE NUMBER |
|-----------------------------------------|-------------|
| Guidance Office Information Sheet       | 3 - 5       |
| Naviance Family Connection              | 6           |
| Naviance HOME Page                      | 7           |
| Naviance COURSE Tab                     | 8           |
| Naviance COLLEGE Tab                    | 8 - 10      |
| Naviance CAREER Tab                     | 11 - 12     |
| Naviance ABOUT ME Tab                   | 13          |
| Naviance PERSONALITY & SURVEY DOCUMENTS | 14          |
| Naviance MY PLANNER Tab                 | 14          |
| Naviance Sample SCREEN SHOTS            | 15 - 22     |
| HOLLAND CODES                           | 23          |

#### UNION MINE HIGH SCHOOL GUIDANCE DEPARTMENT Guidance Office Information Sheet

#### **UNION MINE HIGH SCHOOL GUIDANCE STAFF**

Denise DeRosa – Director of Guidance (Manages Students alpha A - J) (530) 621-4003 ext. 4215 dderosa@eduhsd.net Mike Ziegler - Guidance Counselor (Manages Students alpha Q-Z; AVID and EL) (530) 621-4003 ext. 4215 mziegler@eduhsd.net

<u>**Kim Secor**</u> – Guidance Counselor (Manages Students alpha K – P Sp. Ed. Coordinator & Mt. View) (530) 621-4003 ext. 4215 <u>ksecor@eduhsd.net</u> LeeAnn Galbraith – Career Guidance School-Wide Support (530) 621-4003 ext. 4206 Igalbraith@eduhsd.net

#### **UNION MINE HIGH SCHOOL RESOURCES**

#### **GUIDANCE & COLLEGE PRESENTATIONS**

The following presentations are offered each school year:

9<sup>th</sup> Grade Advising Naviance: Four-year course plan, 'Cluster-Finder Survey'

**10<sup>th</sup> Grade** Advising: Naviance "California Reality Check" (link on Naviance homepage), 'Strength Survey'

11<sup>th</sup> Grade Advising: Naviance "Career Interest Profiler", "College & Career Research" Tools

12<sup>th</sup> Grade Advising: Naviance "SuperMatch & Scholarship" Features, Resume

College Visitations by College Admissions Representatives, College of the Month, College Fairs and Mini Fairs, Military Lunch, and Career Day.

#### **CAREER CENTER'S NEWSLETTERS**

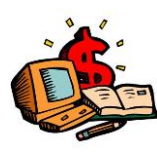

The Career Center delivers monthly newsletters to Seniors via English and Gov/Econ classrooms. Junior Newsletters are delivered on a bi-monthly basis through English 3 and US History classes. Newsletters are sent home to parents via email. Please take the time to read these newsletters as they are packed with

valuable information, pertinent dates and deadlines, and numerous opportunities.

#### FRESHMEN COLLEGE AND CAREER PLANNING SESSION

We work with Freshmen in December and January through their health classes. Students are guided through the development of their four-year course plan which can be used as a working document for their high school classes. We review graduation and college requirements, and introduce students to available post-secondary options. Students are also introduced to Careers through the Career Interest Profiler.

#### SOPHOMORE COLLEGE AND CAREER PLANNING SESSION

Sophomores meetings are held in October and March through either English or History classes. Sophomores are introduced to the value of an education beyond high school via California Reality Check at <u>www.californiarealitycheck.com</u>. Sophomores also complete the 'Strength Survey' on Naviance which will show students strengths which they can use to match with potential careers and college majors that fit their strengths and interests

#### JUNIOR COLLEGE AND CAREER PLANNING SESSION

Juniors are met with twice per year, fall and spring, in September and February. When we meet with juniors we will discuss graduation and college requirements, SAT/ACT information, and timelines with students. Students will use the 'Career Interest Profiler' in the fall, and then will learn how to utilize the "College and Career Research" tools.

#### SENIOR COLLEGE AND CAREER PLANNING SESSION

We meet with Seniors in the fall of each year. Seniors are given information about various application processes and are given tools to figure out how to apply and where to apply. Seniors are encouraged to apply broadly to reach schools, good-fit schools, and back-up schools. Students will utilize Naviance for the "SuperMatch, Scattergrams, Scholarship Lists, and National Scholarship Search" tools. Students are encouraged to explore the resume program as well.

### **NAVIANCE FAMILY CONNECTION**

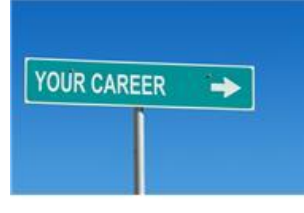

Family Connection from Naviance<sup>®</sup> is a web-based program designed especially for students and parents. Naviance is a comprehensive web site that you can use to help in making decisions about colleges, careers and academic planning. Family Connection will allow you to:

- Get involved in the planning and advising process Build a 4-year plan, complete online surveys, and manage timelines and deadlines for making decisions about colleges and careers.
- Research colleges Compare GPA, standardized test scores, and other statistics to actual historical data from students who have already applied from our high school.
- Sign-up for college visits Find out which colleges are visiting our school and sign-up to attend those sessions.

#### Log Into Your Student Account

You can access Naviance by logging on directly at <u>http://connection.naviance.com/umhsca</u> or go to UMHS's main website <u>http://umhs.eduhsd.k12.ca.us/</u> and click on the "Department' tab -> 'Counseling Corner', scroll down to find the Naviance link under 'Career Information'. Username = first 4 letters of your last name followed by the last 4 digits of your UMHS student number. Password = your first and last initial followed by the last 4 digits of your Permanent ID number. Your username and password are the same as logging onto a school computer, with the addition of the first and last initials added to the password.

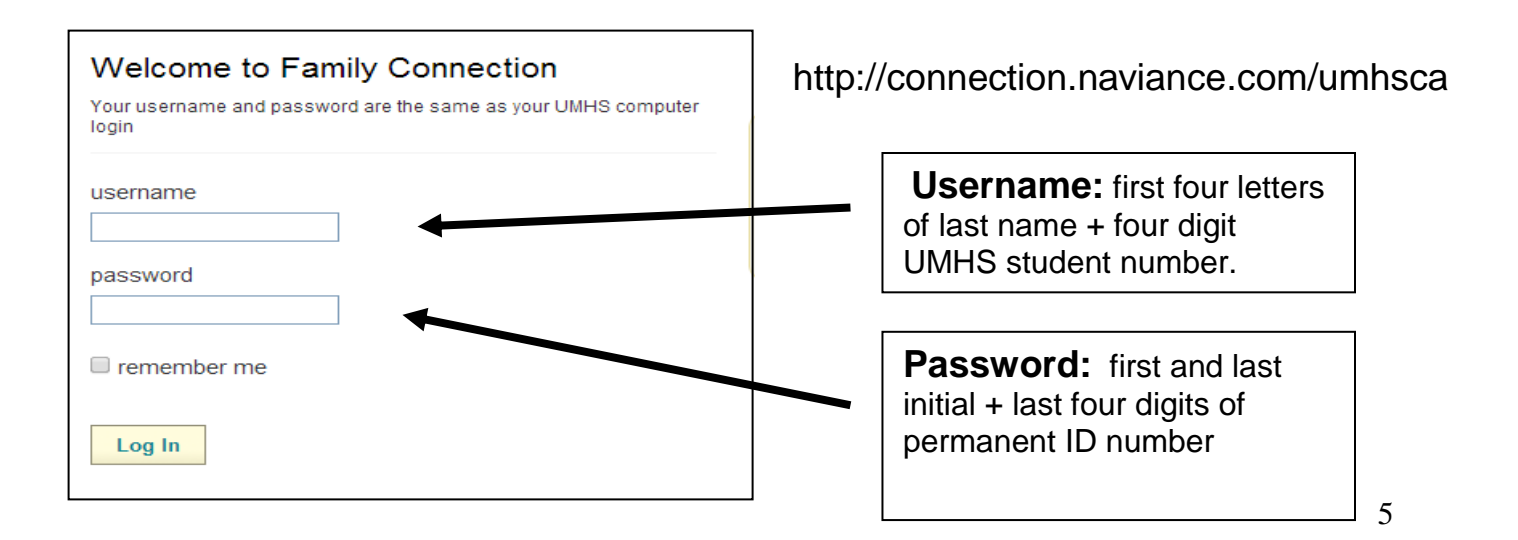

This Guide was designed to provide an overview of what Naviance has to offer. We encourage you to utilize this program and to try the various search links and career surveys to expand your knowledge and gain a better perspective on your future and post graduation goals.

Naviance offers five (5) main "Tabs" in addition to the Home Page as follows:

- ✓ Home Page
- ✓ Course Tab
- ✓ College Tab
- ✓ Career Tab
- ✓ About Me Tab
- ✓ My Planner Tab

Some of the links on the tabs are interchangeable and can be accessed and/or bring you to another tab once you utilize them.

The following pages will provide you with some of the planning tools Naviance offers along with a summary of what those items can do for you.

| HOME Page |                           |                                                                                                    |                                               |  |
|-----------|---------------------------|----------------------------------------------------------------------------------------------------|-----------------------------------------------|--|
| CATEGORY  | ITEM                      | DESCRIPTION                                                                                                    | AVAILABLE TO<br>THE FOLLOWING<br>GRADE LEVELS |  |
|           | EMAILS                    | Emails sent by UMHS                                                                                                    | 9 - 12                                        |  |
|           | CONTACT US                | Email Link to the UMHS                                                                                                    | 9 - 12                                        |  |
|           | COLLEGE VISITS<br>TO UMHS | List of upcoming College Admission<br>Representatives scheduled to visit UMHS.<br>Students can sign-up to meet with these<br>colleges. Students need to follow specific<br>sign-up instructions. | 9 - 12                                        |  |
|           | DOCUMENT<br>LIBRARY       | Forms for student use are filed here.                                                                                                    | 9 - 12                                        |  |

### Naviance Family Connection <u>COURSE</u> Tab Item Summary

| COURSE Tab |                                          |                                                                                                    |                 |
|------------|------------------------------------------|----------------------------------------------------------------------------------------------------|-----------------|
| CATEGORY   | ITEM                                     | DESCRIPTION                                                                                                    | GRADE<br>LEVELS |
| My Courses | VIEW MY<br>COURSE<br>RECORDS             | We currently do not utilize this function. For access to your transcript log into your Aeries account.                                                                                                    | 9 - 12          |
| My Courses | INTERESTING<br>COURSES                   | Students can "tag" courses of interest and they will be<br>saved in this section. This can be used if students don't<br>want to go back and search the entire course catalog.                                   | 9 - 12          |
| My Courses | THOUGHTS<br>ABOUT MY<br>COURSE<br>PLANS  | This area allows students to keep personal notes about courses or academic planning.                                                                                                    | 9 - 12          |
| My Courses | MANAGE MY<br>COURSE<br>PLANS             | This is the link you will click on to manage your 4-year<br>academic plan. We encourage students to continually<br>update their graduation plan as we may use this feature<br>for course registration purposes. | 9 - 12          |
| My Courses | VIEW MY<br>CURRENT<br>MULTI-YEAR<br>PLAN | This is a direct link to view your 4-year course plan by grade level.                                                                                                    | 9 - 12          |

### Naviance Family Connection **COLLEGE** Tab Item Summary

| COLLEGE Tab         |                                       |                                                                                                    |                 |
|---------------------|---------------------------------------|----------------------------------------------------------------------------------------------------|-----------------|
| CATEGORY            | ITEM                                  | DESCRIPTION                                                                                                    | GRADE<br>LEVELS |
| My Colleges         | COLLEGES<br>I AM<br>THINKING<br>ABOUT | You can create a list of Colleges you are interested in.<br>This is a great way to save potential colleges so that you<br>don't have to search for them everytime you log in.                                                                                                    | 9 - 12          |
| My Colleges         | COLLEGES<br>I AM<br>APPLYING TO       | This list represents the Colleges you have applied to.                                                                                                    | 9 - 12          |
| My Colleges         | COLLEGES<br>VISITING<br>UMHS          | In additon to the HOME Page, you can access all of the scheduled College Visits here and sign-up for the colleges that interest you.                                                                                                    | 9 - 12          |
| College<br>Research | SuperMatch<br>College<br>Search       | You will be able to target your college searches by SAT<br>scores, GPA, major, location, size, etc. They also provide<br>demo videos! This is a great place to start your college<br>search or refine your college list.                                                                                                    | 9 - 12          |
| College<br>Research | COLLEGE<br>MATCH                      | A list of colleges that may or may not be of interest to<br>you. The colleges in the list have accepted students<br>similar to you (based on GPA, test scores, etc)                                                                                                    | 9 - 12          |
| College<br>Research | COLLEGE<br>COMPARE                    | Compare your GPA and test scores to the average GPA<br>and test scores of UMHS students who were admitted to<br>the colleges you are considering.                                                                                                    | 9 - 12          |
| College<br>Research | COLLEGE<br>LOOK-UP                    | This research tool provides comprehensive information<br>on thousands of colleges. In addition to general and<br>admissions information, further data is presented on<br>academics, cost and financial aid, student body<br>characteristics, extracurricular and athletic programs. A<br>link to each college's website is provided. | 9 - 12          |
| College<br>Research | COLLEGE<br>SEARCH                     | Enter criteria such as size, location, cost, availability of specific majors or athletic programs, and students can produce a list of colleges that meet their criteria.                                                                                                    | 9 - 12          |
| College<br>Research | COLLEGE<br>RESOURCES                  | Provides a list of links that can help you in your college<br>and career search (such as military, finacial aid, college<br>athletics, etc.)                                                                                                    | 9 - 12          |
| College<br>Research | COLLEGE<br>MAPS                       | This link provides geographical maps that show where<br>our students are attending, where our students applied,<br>etc.                                                                                                    | 9 - 12          |

| COLLEGE Tab continued  |                                   |                                                                                                    |                 |
|------------------------|-----------------------------------|----------------------------------------------------------------------------------------------------|-----------------|
| CATEGORY               | ITEM                              | DESCRIPTION                                                                                                    | GRADE<br>LEVELS |
| College<br>Research    | SCATTERGRAMS                      | A graphical view of application outcomes (accepted,<br>denied, waitlisted) at a college for recent UMHS<br>applicants, using GPA and SAT scores. Students can<br>gauge their chances of acceptance by comparing personal<br>GPA/SAT numbers with those of successful applicants. | 9 - 12          |
| College<br>Research    | ACCEPTANCE<br>HISTORY             | This feature shows all colleges to which UMHS students<br>have been accepted, as well as the number of students<br>accepted and number enrolling at each.                                                                                                    | 9 - 12          |
| College<br>Research    | ENRICHMENT<br>PROGRAMS            | Lists ongoing and current Enrichment Programs /<br>Summer Programs nationally, internationally and local<br>opportunities.                                                                                                    | 9 - 12          |
| Scholarship<br>& Money | SCHOLARSHIP<br>MATCH              | This feature will utilize any Scholarships uploaded to<br>Naviance by the College & Career Center – and match to<br>students who may meet the criteria.                                                                                                    | 9 -12           |
| Scholarship<br>& Money | SCHOLARSHIP<br>LIST               | Lists of all scholarship opportunities that come into the<br>Career Center (except those on the CaLocal site) are<br>posted here. We encourage students, especially seniors,<br>to check this regularly.                                                                         | 9 - 12          |
| Scholarship<br>& Money | SCHOLARSHIP<br>APPLICATIONS       | Students can record any scholarship applications that they submit.                                                                                                    | 9 - 12          |
| Scholarship<br>& Money | NATIONAL<br>SCHOLARSHIP<br>SEARCH | Link to National Scholarship Search sponsored by Sallie<br>Mae.                                                                                                    | 9 - 12          |

### Naviance Family Connection **<u>CARER</u>** Tab Item Summary

| CAREER Tab                |                                   |                                                                                                    |                 |
|---------------------------|-----------------------------------|----------------------------------------------------------------------------------------------------|-----------------|
| CATEGORY                  | ITEM                              | DESCRIPTION                                                                                                    | GRADE<br>LEVELS |
| Explore<br>Careers        | FAVORITE<br>CAREERS &<br>CLUSTERS | This link allows you to save the careers you are<br>interested in. Your counselor can also view this link to<br>see what careers you are interested in and better assist<br>you in investigating such endeavors.                                                                                                    | 9 - 12          |
| Explore<br>Careers        | EXPLORE<br>CAREERS &<br>CLUSTERS  | You can investigate the various career paths based on<br>your personality and interest test results. This link will<br>bring you to an array of careers and career clusters you<br>will be able to research and investigate. Careers that are<br>of particular interest to you can be saved to your "My<br>Careers" link in Naviance. Your counselor would be able<br>to see your saved careers which would assist the<br>counselor to broaden the dialog you have during your<br>counselor meetings. This is a valuable communication<br>tool to utilize when discussing your goals and career<br>planning options.       | 9 - 12          |
| What are my<br>Interests? | PERSONALITY<br>TYPE               | <i>This Link will bring you to:</i><br><u>DO WHAT YOU ARE</u> ®<br><i>Self Discovery Personality Type Assessment</i><br>Every student is asked to complete this assessment<br>during 9 <sup>th</sup> grade advising. This can be an invaluable<br>insight into your personality type. As you complete the<br>survey, you can save your answers and come back at a<br>later date to finish. Please take the time to successfully<br>complete this survey. Once you have finished you will<br>be provided with a tool that can assist you in directing<br>your career path to better match your strengths and<br>weaknesses. | 9 - 12          |

Naviance Handbook

| CAREER Tab Continued      |                                                                                                    |                                                   |        |
|---------------------------|----------------------------------------------------------------------------------------------------|---------------------------------------------------|--------|
| CATEGORY ITEM DESCRIPTION |                                                                                                    |                                                   |        |
| What are my<br>Interests? | CLUSTER<br>FINDER                                                                                                    | Find Career Clusters that match your personality. | 9 - 12 |
| What are my<br>Interests? | What are my<br>Interests?CAREER<br>INTEREST<br>PROFILERThis link brings you to the Career Interest Inventory that<br>will provide you with your Holland Codes. The Holland<br>Codes is a system to classify jobs into job categories,<br>interest clusters, or work personality environments. In<br>the Holland Model, these categories represent work<br>personalities. See the enclosed sheet for an illustration of<br>these Holland Codes. |                                                   | 9 - 12 |

### **ROADTRIP NATION INTERVIEW ARCHIVE**

This is an innovative self-discovery curriculum that empowers students to explore opportunities for their future by watching videos of real people sharing their own life stories. There are over 3,500 videos featuring stories from around the world including rocket scientists, sports writers, business leaders and even a pro surfer who share their stories of fulfillment, perseverance and dedication as they build their life's passions.

### Naviance Family Connection <u>ABOUT ME</u> Tab Item Summary

| ABOUT ME Tab                      |                                   |                                                                                                    |                 |
|-----------------------------------|-----------------------------------|----------------------------------------------------------------------------------------------------|-----------------|
| CATEGORY                          | ITEM                              | DESCRIPTION                                                                                                    | GRADE<br>LEVELS |
| Interesting<br>Things<br>About Me | FAVORITE<br>COLLEGES              | You can view and save your favorite colleges here.                                                                                                    | 9 - 12          |
| Interesting<br>Things<br>About Me | FAVORITE<br>CAREERS &<br>CLUSTERS | You can view and save your favorite careers here.                                                                                                    | 9 - 12          |
| Interesting<br>Things<br>About Me | PERSONALITY<br>TYPE               | You can see the results of the DO WHAT YOU ARE<br>Personailty Test or if you have not yet completed – begin<br>the assessment here as well.                                                                                                    | 9 - 12          |
| Interesting<br>Things<br>About Me | RESUME                            | Create and save your resumes that can be printed for use for an interview or scholarship.                                                                                                    | 9 - 12          |
| Interesting<br>Things<br>About Me | DOCUMENTS                         | UMHS does not use this feature at this time.                                                                                                    | 9 - 12          |
| Interesting<br>Things<br>About Me | JOURNAL                           | Keep your journal (notes) here.                                                                                                    | 9 - 12          |
| Interesting<br>Things<br>About Me | CHECK LIST                        | Lists the SURVEYS that you still need to complete in Naviance                                                                                                    | 9 - 12          |
| Interesting<br>Things<br>About Me | COMPLETED<br>SURVEYS              | Lists your COMPLETED Surveys                                                                                                    | 9 - 12          |
| Official<br>Things                | PROFILE                           | Your Profile Page – contains personal information (name,<br>Birthdate, etc). <b>Contains your GPA</b> (always check<br>with your counselor to confirm GPA – GPA information<br>is updated throughout the year. <i>Make sure email address</i><br><i>is kept updated to receive notifications.</i> | 9 - 12          |
| Official<br>Things                | ACCOUNT                           | Lists your username.                                                                                                    | 9 - 12          |
| Official<br>Things                | TEST SCORES                       | Your SAT, ACT and AP scores are located here.                                                                                                    | 9 - 12          |

#### PERSONALITY & SURVEY DOCUMENTS

We recommend that the following Surveys and Personality/Career Tests be completed by all students as applicable to their grade level.

| PERSONALITY & SURVEY DOCUMENTS |                                                                                                    |                |  |
|--------------------------------|----------------------------------------------------------------------------------------------------|----------------|--|
| ITEM                           | DESCRIPTION                                                                                                    | GRADE<br>LEVEL |  |
| RESUME                         | Record your high school activities, awards, volunteer work, etc.<br>You can save your resume (or multiple resumes) to use for<br>colleges and/or employers. You should finalize your resume<br>during the summer prior to your senior year.                                                                               | 9 - 12         |  |
| PERSONAL PROFILE               | Students can add to this Personal Profile throughout their high<br>school career – but MUST finalize this profile prior to their<br>college application period of their senior year. This personal<br>profile is used by counselors and teachers to assist them in<br>creating college letters of recommendation for you. | 9-12           |  |
| GRADUATION SURVEY              | This survey is required by all seniors to be completed prior to<br>graduation. Please list all colleges that you will be applying to,<br>including accepted, waitlisted & denied colleges. Most<br>importantly the college that you plan on attending! This data<br>provides UMHS with post graduation plans information. | 12             |  |
| MY GAME PLAN                   | Provides students a framework to explore and create their post-<br>high school plan.                                                                                                    | 9 - 12         |  |

#### Naviance Family Connection **MY PLANNER** Tab Item

|                                                      | MY PLANNER Tab                                                                                                    |        |
|------------------------------------------------------|----------------------------------------------------------------------------------------------------|--------|
| Overview, Goals, To-do-List,<br>Tasks Assigned to Me | Students can make personal notes, goals, daily tasks and<br>journal entrys under these tabs. This is an area for students'<br>personal planning. | 9 - 12 |

#### The following pages provides some sample Naviance SCREEN SHOTS

### Naviance HOME Page

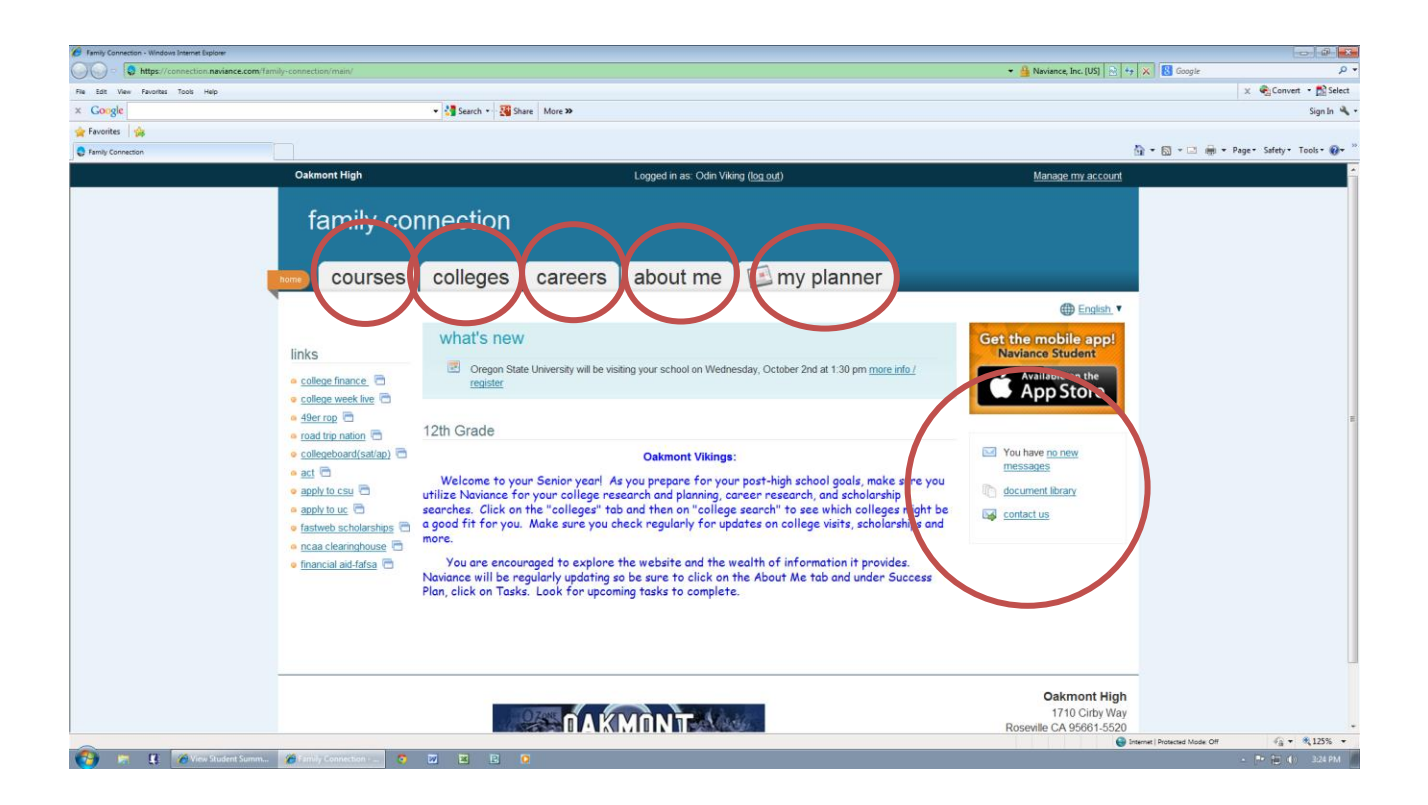

### <u>SUPERMATCH</u> Feature in Naviance

Naviance has a fantastic college search feature that allows you to target your college searches using a variety of criteria. You will be able to target your colleges by SAT scores, GPA, major, location, size, etc. They also provide demo videos!

Please take the time to use this feature yourself. The SuperMatch College Search is located on the <u>COLLEGE Tab</u>.

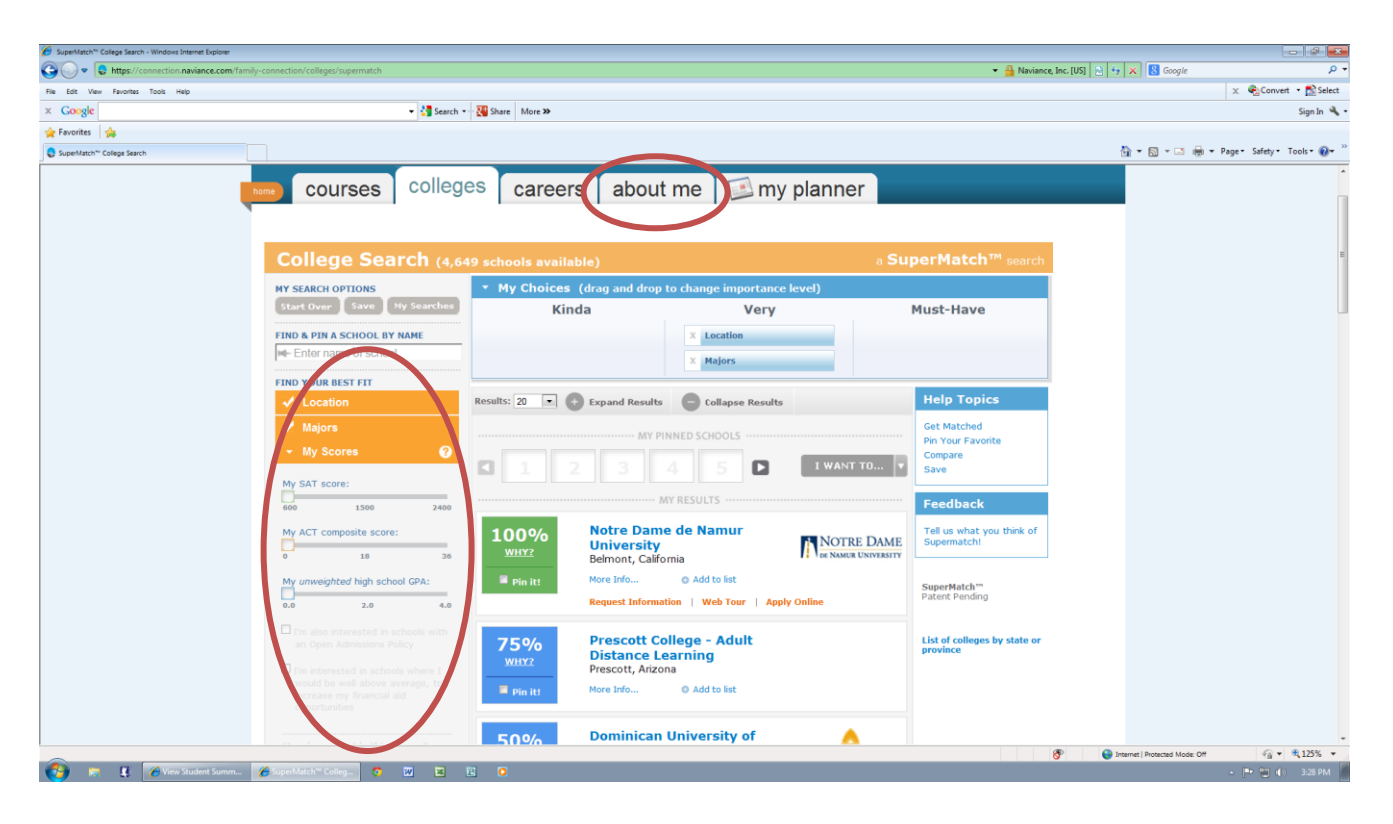

#### The **<u>SCATTERGRAM</u>** Feature

In using the Scattergram feature you will be able to see firsthand the most recent history of UMHS students (accepted, denied, waitlisted) at a particular college using GPA and SAT scores. Students can gauge their chances of acceptance by comparing their own personal GPA/SAT numbers with those of successful applicants.

#### To get to this feature:

Go to your <u>COLLEGE Tab</u>.... Select <u>SCATTERGRAMS</u>. Then choose your options such as name of college, and test score range (SAT 1600 or SAT 2400), to PLOT the data .... Then select <u>display graph</u>. Once you do that you will see a graph like the one below.

| 6 View Scattergram - Windows Internet Explorer |                                      |                                                                                                    |                                       |
|------------------------------------------------|--------------------------------------|----------------------------------------------------------------------------------------------------|---------------------------------------|
| 🕒 🗢 😓 https://connection.naviance.com/fa       | mily-connection/colleges/scattergram | - 🔒 Naviance, Inc. [US] 🖄 🕂 🖓 🐰                                                                                  | 🖁 Google 🖉 🗸                          |
| File Edit View Favorites Tools Help            |                                      |                                                                                                    | 🗴 🍕 Convert 🝷 🔂 Select                |
| × Google                                       |                                      | - 👌 Search - 🛃 Share More >>                                                                                     | Sign In 🔌 -                           |
| 🚖 Favorites 🛛 🖕                                |                                      |                                                                                                    |                                       |
| S View Scattergram                             |                                      | ti - E                                                                                                    | 🖞 🕆 🖃 🖶 💌 Page + Safety + Tools + 🕢 🕬 |
|                                                | home COURSES                         | colleges careers about me 🖾 my planner                                                                           | •                                     |
|                                                |                                      |                                                                                                    |                                       |
|                                                | an arch fan anllannau                |                                                                                                    |                                       |
|                                                | search for colleges:                 | scattergram                                                                                                    |                                       |
|                                                | Go                                   | College [ Iniversity of California at Davis (57 anns)                                                            |                                       |
|                                                | MORE SEARCH OPTIONS >>               | ounge. Omrodni or ounorna u burlo (or uppo)                                                                      |                                       |
|                                                |                                      | GPA Type: Weighted GPA •                                                                                         |                                       |
|                                                | my colleges                          |                                                                                                    |                                       |
|                                                | > colleges I'm thinking              | Test type: SAT (2400 scale with writing) •                                                                       |                                       |
|                                                | about                                |                                                                                                    |                                       |
|                                                | colleges I'm applying to             | Display Graph                                                                                                    | 5                                     |
|                                                | college visits                       | University of California at Davis                                                                                |                                       |
|                                                | college records                      | SAT (2400) vs. GPA Scattergram (2212-2014): Odin Vikini                                                          |                                       |
|                                                | College research                     | <sup>5.0</sup> Encented Bus (4.14)                                                                               | graph line for                        |
|                                                | search                               | 4.5 the avg GPA (horizontal line)                                                                                | and avg SAT                           |
|                                                | > college match                      | the avg. Of A (for izonal fine)                                                                                  | and avg. SAT                          |
|                                                | college compare                      | (vertical line), for all OHS stud                                                                                | ents who have                         |
|                                                | college lookup                       | been accepted to this specific                                                                                   | college. Any                          |
|                                                | college search                       | data points outside of this box                                                                                  | would reflect                         |
|                                                | college resources                    |                                                                                                    |                                       |
|                                                | college maps                         | GPA and SAT data that were h                                                                                     | ngher than the                        |
|                                                | scattergrams                         | average. YOUR PLOT AREA                                                                                          | WHERE YOU                             |
|                                                | acceptance history                   | GI.5 FALL IN THIS GRAPH) IS                                                                                      | CIRCLED IN                            |
|                                                | enrichment programs                  |                                                                                                    | CINCLED IN                            |
|                                                | coholorohing 8                       | 9.5 RED.                                                                                                    |                                       |
|                                                | money                                |                                                                                                    |                                       |
|                                                | scholarship match                    | 800 900 1000 1100 1200 1300 1400 1500 1600 1700 1800 1900 2000 2100 2200 2300 2400<br>Becented Buy (1926) Sanage |                                       |
| Done                                           |                                      |                                                                                                    | otected Mode: Off 🛛 🖓 💌 🕅 125% 💌      |
| 👔 🙀 🏹 View Student Summ                        | 🌈 View Scattergram 🧿                 | 🕑 SuperMatch College 📓 📴 🖸                                                                                       | 🔺 🏴 😭 🌒 3:30 PM                       |
|                                                |                                      |                                                                                                    |                                       |

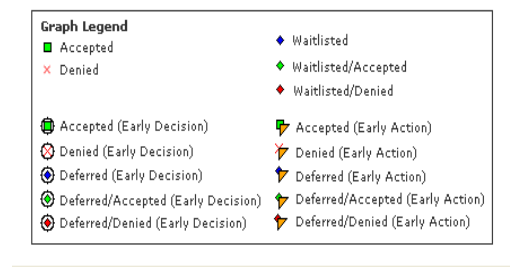

Naviance will provide a Graph Legend at the bottom of the page to help you decipher the data. The square green box represents <u>Accepted</u> students; the red "x" represents <u>Denied</u> students.

#### COLLEGE MAPS

The map below plots where our students are attending college.

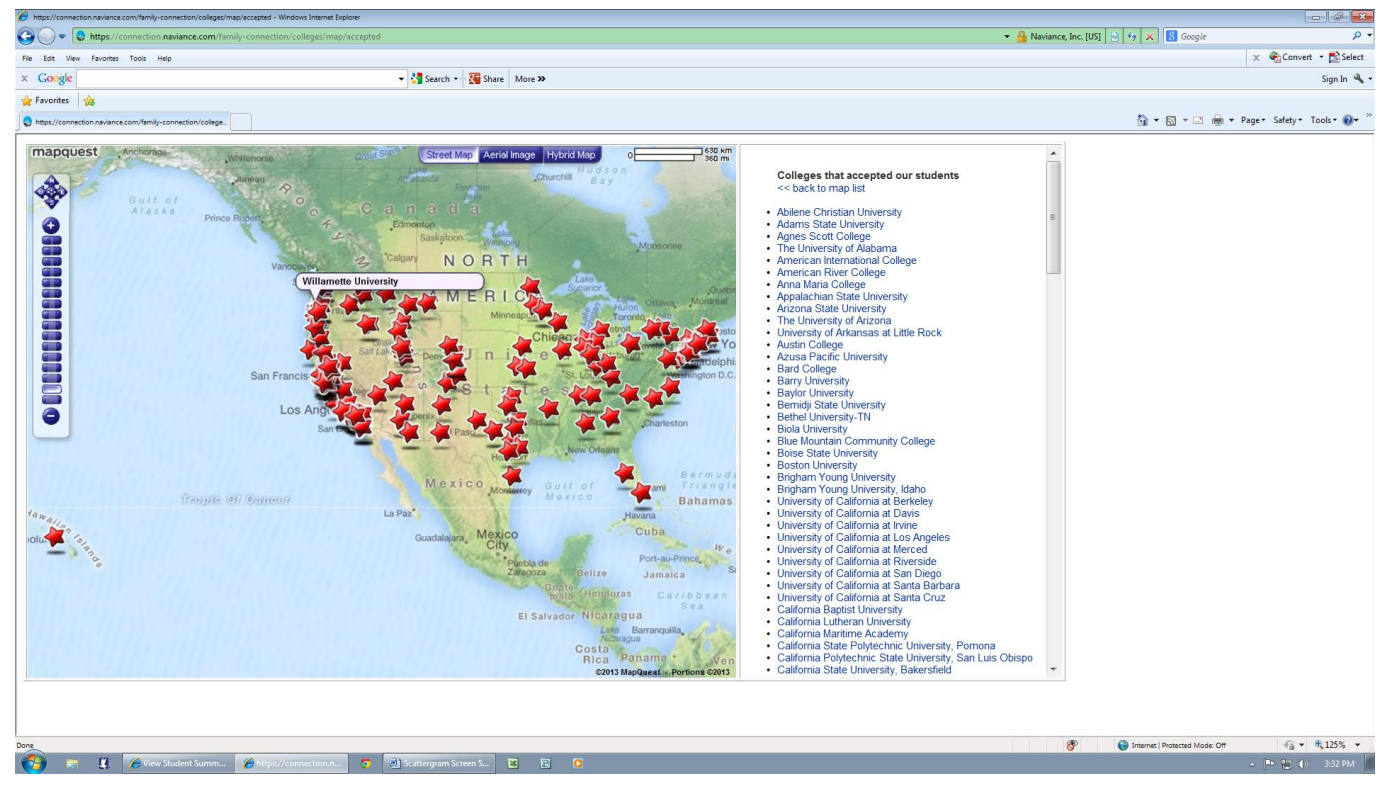

#### This link is located under the COLLEGE Tab.

#### The NATIONAL SCHOLARSHIP SEARCH Link

Using this feature you are able to complete a personal profile and visit profile to update as necessary.

The National Scholarship Search is located under the COLLEGE Tab.

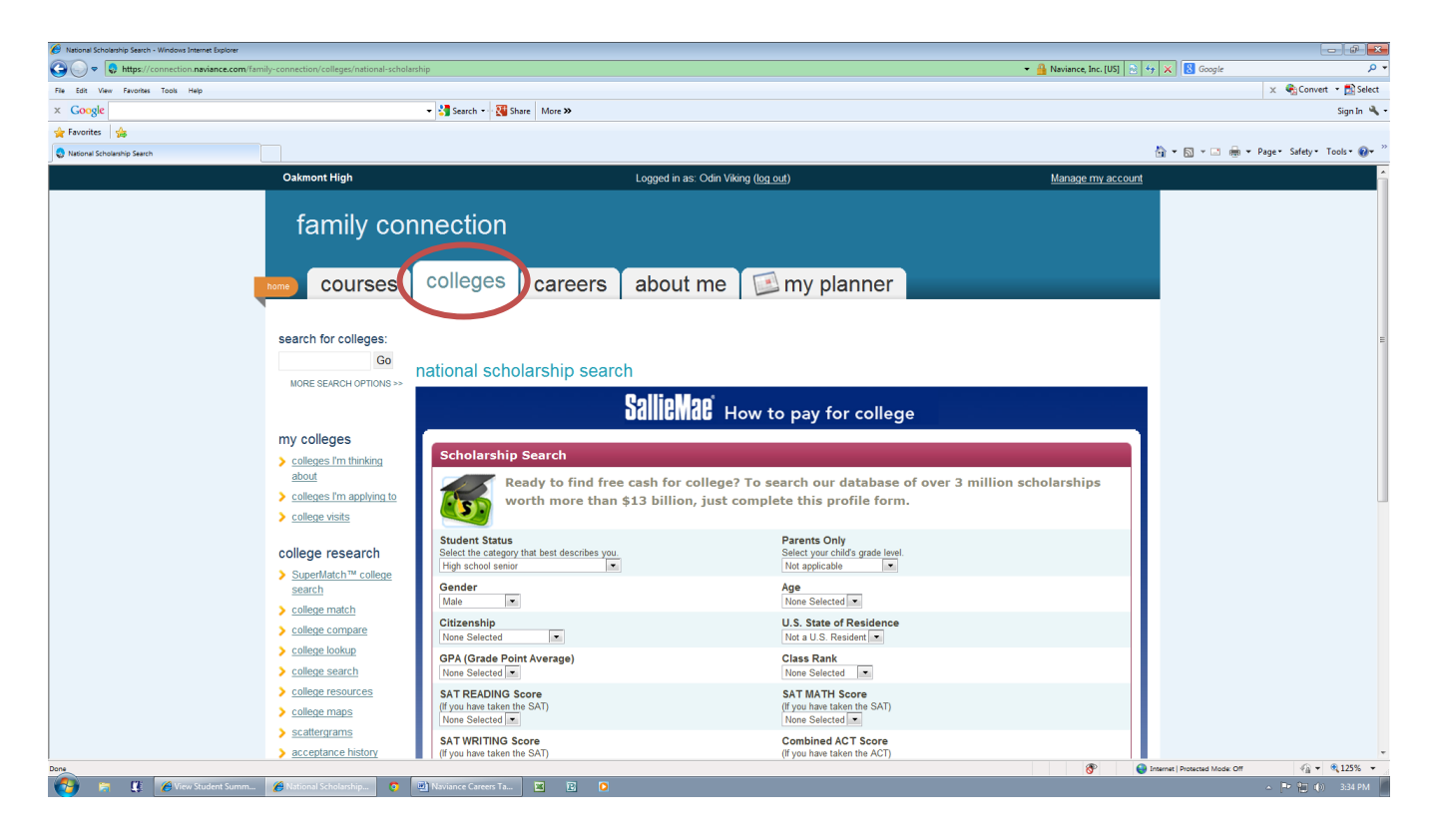

### THE <mark>CAREER</mark> Tab

This tab directs you to two areas "explore careers" and "what are my interests?"

| Careers - Windows Internet Explorer                            |                                                                                                    |                                     |                                                                                |                                     |
|----------------------------------------------------------------|----------------------------------------------------------------------------------------------------|-------------------------------------|--------------------------------------------------------------------------------|-------------------------------------|
| CO v log https://connection.naviance.com/family-connection/cam | areers/                                                                                                    |                                     | 👻 🔒 Identified by GeoTrust 📄 😽 🗙                                               | 🖁 Google 🔎 🔻                        |
| File Edit View Favorites Tools Help                            |                                                                                                    |                                     |                                                                                | 🗙 🍕 Convert 🝷 🛃 Select              |
| × Google                                                       | ✓ Search  ✓ Search  ✓ More  ✓ More  ✓ ✓ |                                     |                                                                                | Sign In 🔌 🕶                         |
| 🚖 Favorites 🌼                                                  |                                                                                                    |                                     |                                                                                |                                     |
| Careers                                                        |                                                                                                    |                                     | li + E                                                                         | 🗊 🕶 🖶 🕶 Page • Safety • Tools • 🔞 • |
| Oakmont                                                        | nt High                                                                                                    | Logged in as: Odin Viking (log out) | Manage my account                                                              |                                     |
| far<br>towe C<br>search fo<br>More se                          | mily connection<br>courses college career<br>for careers:<br>Go<br>EARCH OPTIONS                                                                                                    | ers about me im my planner          | 23                                                                             |                                     |
|                                                                | what are my interes                                                                                                    | sts?                                |                                                                                |                                     |
|                                                                | > personality type                                                                                                    | > career interest profiler          |                                                                                |                                     |
|                                                                | > <u>cluster finder</u>                                                                                                    |                                     |                                                                                |                                     |
|                                                                |                                                                                                    |                                     | Orterant line                                                                  |                                     |
|                                                                |                                                                                                    |                                     | Cakmont High<br>1710 Cithy Way<br>Roseville CA 95681-5520<br>p. (916) 782-3781 |                                     |
| Done                                                           |                                                                                                    |                                     | 😜 Internet   Pri                                                               | otected Mode: Off                   |
| 🚱 😕 👔 🍊 View Student Summ 🌈 Careers - Wie                      | (indows L. 👩 💌 Naviance Maps Scre 🗃 😨                                                                                                    | 0                                   |                                                                                |                                     |

### **<u>RESUME</u>** Builder in Naviance

The Resume Builder is a convienent tool to record your high school activities, awards, volunteer work, etc. You can save your resume (or multiple resumes) to use for colleges and/or employers.

#### 🕶 🔒 Naviance, Inc. [US] 🔮 🍫 🗙 🖪 Go 🔵 🗢 🚦 https Edit View Fav Select. • 🛂 Search • 🎇 Share More 🛪 × Google 4 🙀 Favorites 🛛 🎪 🏠 • 🛐 - 🗀 👼 • Page • Safety • To C Res Oakmont High Logged in as: Odin Viking (log out) Manage my account family connection about me courses colleges careers my planner interesting things about me: resume > personality type Add new entries to your resume by selecting a type of entry from the menu below. If you're not sure what information to provide, you can select an > resume entry type and read the tips displayed. When printing your resume, you can choose which entries you want to display, so we encourage you to add > documents as much information as po > journal > survey history You haven't created any resumes yet. Let's get started! official things: Using the Resume Builder, you can tell us everything about yourself. Then, rearrange your information into multiple printable versions that you can use for whatever you need! The Resume Builder has just 3 easy steps: > profile Andrea Carson > inbox Joshua Allen Reed 623-116-7408 > account > test scores surveys to take: 1. Add entries survey history 2. Rearrange the contents 3. Save and print Make a selection to start building your first resume! √<sub>B</sub> ▼ € 125% ▼ Internet | Protected Mode: Off 🚱 📄 👔 🧭 View Star 🕨 👘 📢 3:36 PM

The Resume is located under the <u>ABOUT ME Tab</u>.